# ¿Cómo solicitar un viaje en convenio una vez iniciada sesión en nuestra plataforma de autogestión? En 6 sencillos pasos

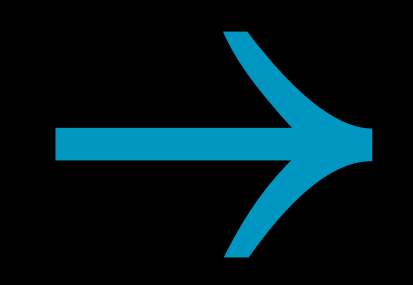

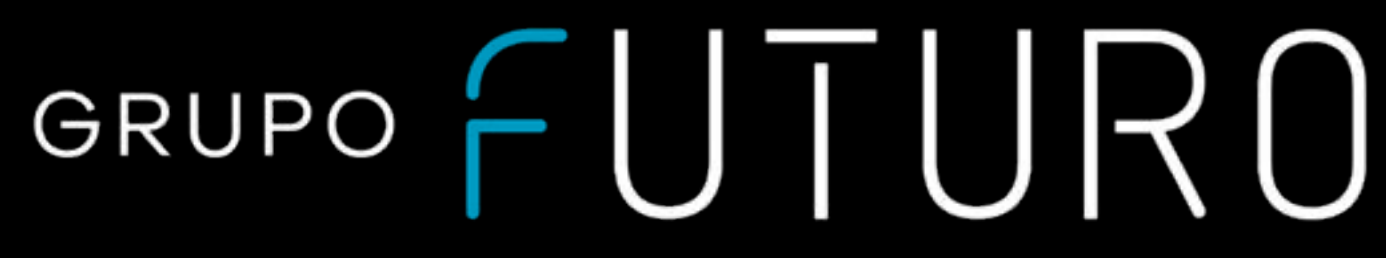

🜀 grupofuturocl 🗧 grupofuturochile **in** Grupo Futuro 🕀 www.grupofuturo.cl

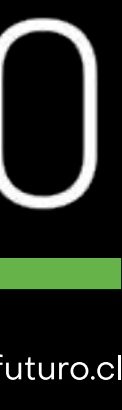

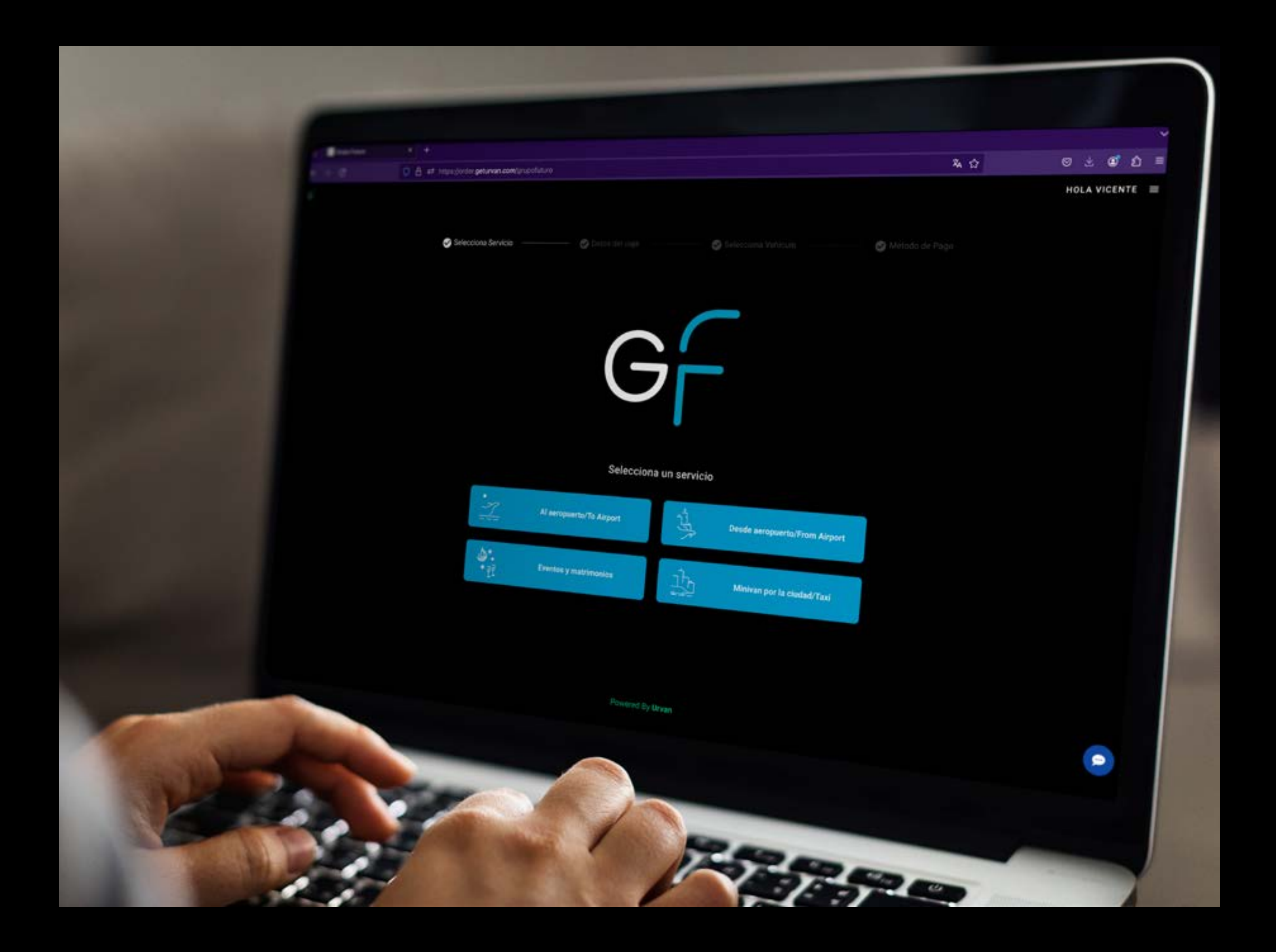

1. Primero selecciona el servicio que desees solicitar. Para este ejercicio se ha seleccionado la opción EVENTOS Y MATRIMONIOS

\*Los servicios que se visualicen en el inicio pueden variar según el convenio contratado

🗿 grupofuturocl Ғ grupofuturochile in Grupo Futuro 🕀 www.grupofuturo.cl

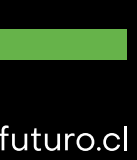

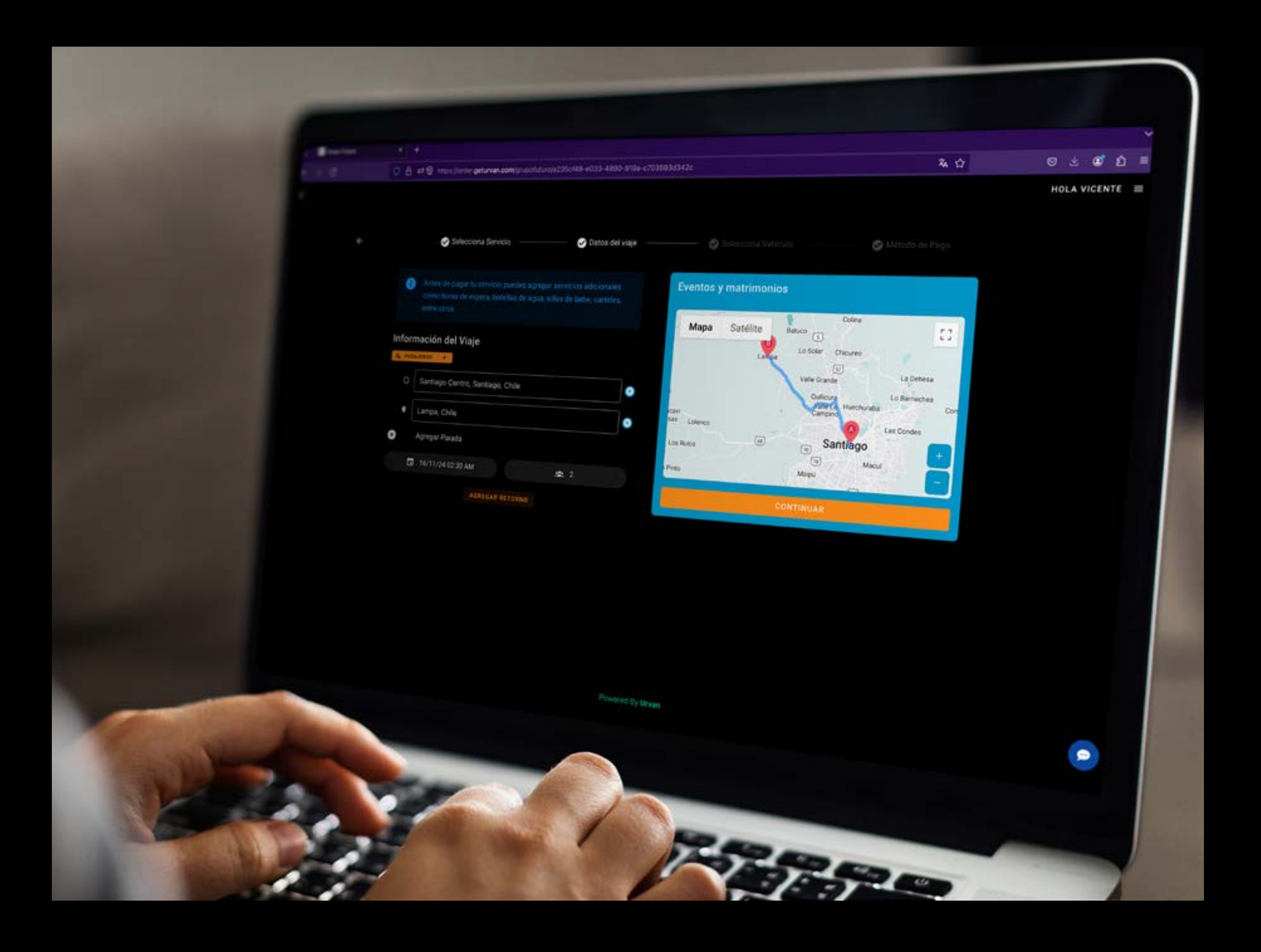

la calidad del servicio

2. Completa el formulario con la información solicitada siendo lo más preciso posible para asegurar

🗿 grupofuturocl Ғ grupofuturochile in Grupo Futuro 🕀 www.grupofuturo.cl

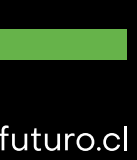

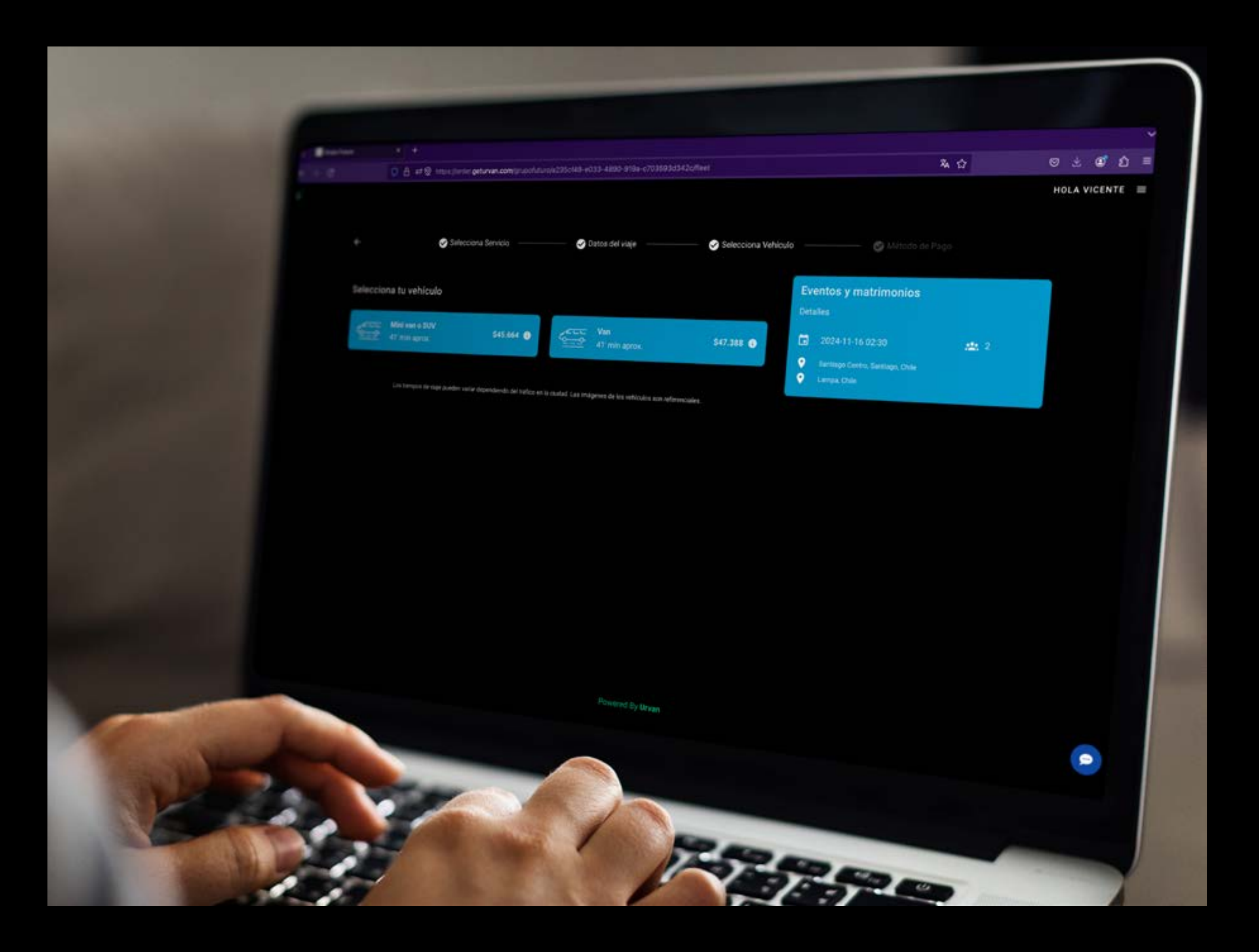

### 3. Selecciona entre los vehículos disponibles

\*Los vehículos disponibles pueden variar según el convenio contratado

🗿 grupofuturocl Ғ grupofuturochile in Grupo Futuro 🕀 www.grupofuturo.cl

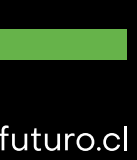

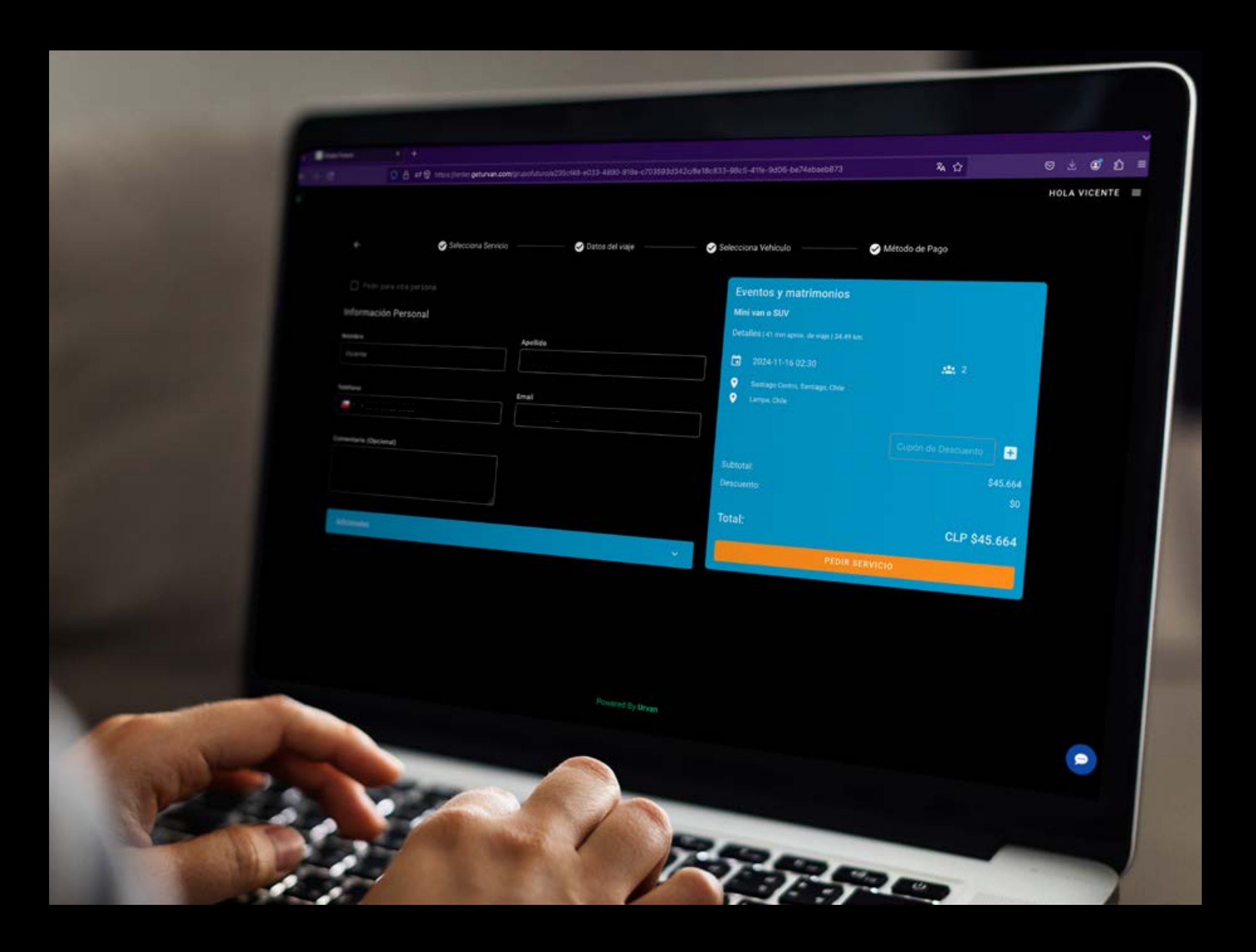

4. Completa la información de contacto. Puedes agregar un comentario de necesitar algun requerimiento especial, por ejemplo: una silla de bebe.

🗿 grupofuturocl Ғ grupofuturochile in Grupo Futuro 🕀 www.grupofuturo.cl

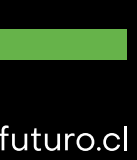

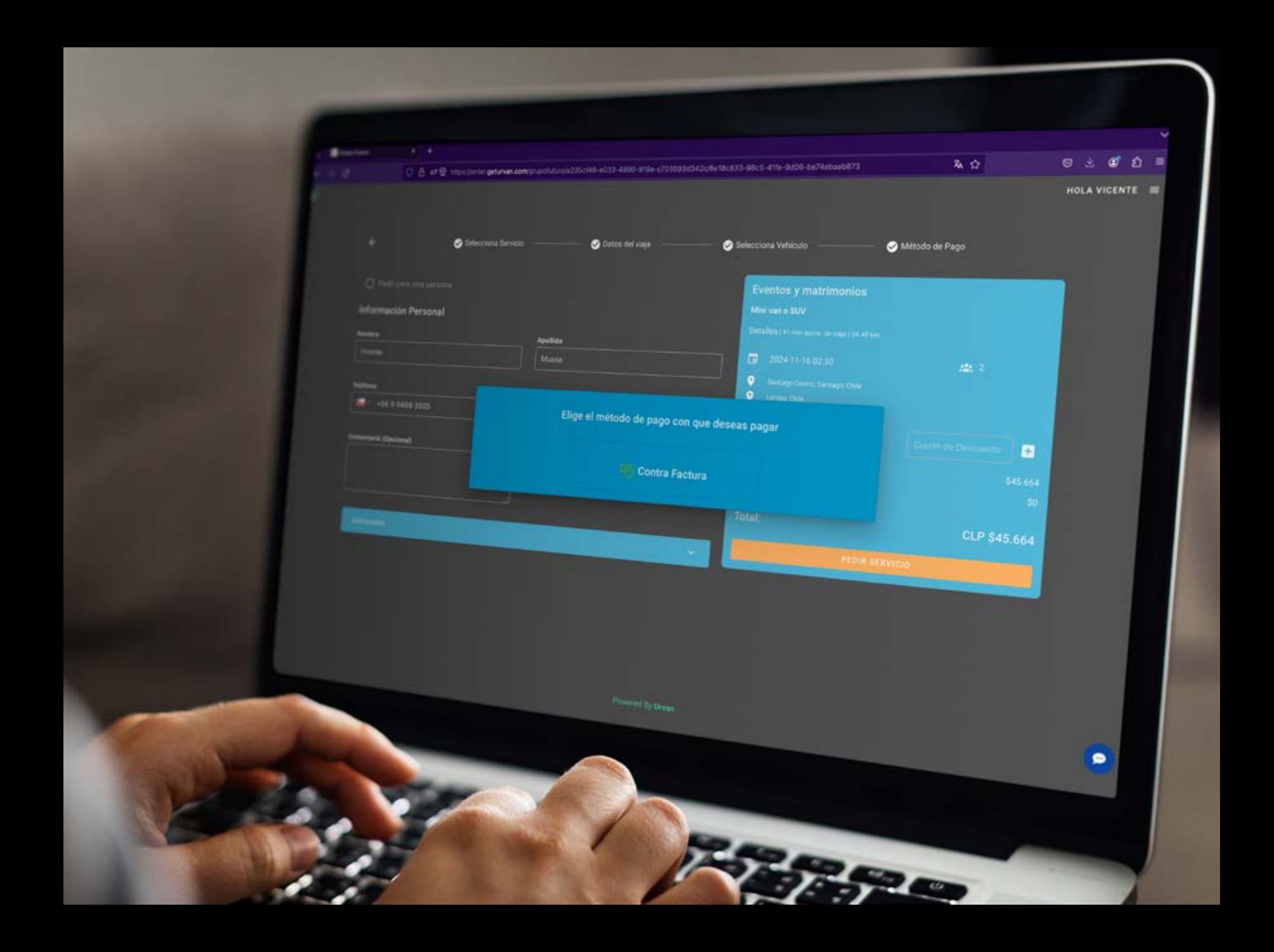

5. Elige el método de pago seleccionado para el convenio y ¡listo! tu viaje se encuentra reservado

🗿 grupofuturocl Ғ grupofuturochile in Grupo Futuro 🕀 www.grupofuturo.cl

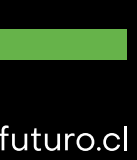

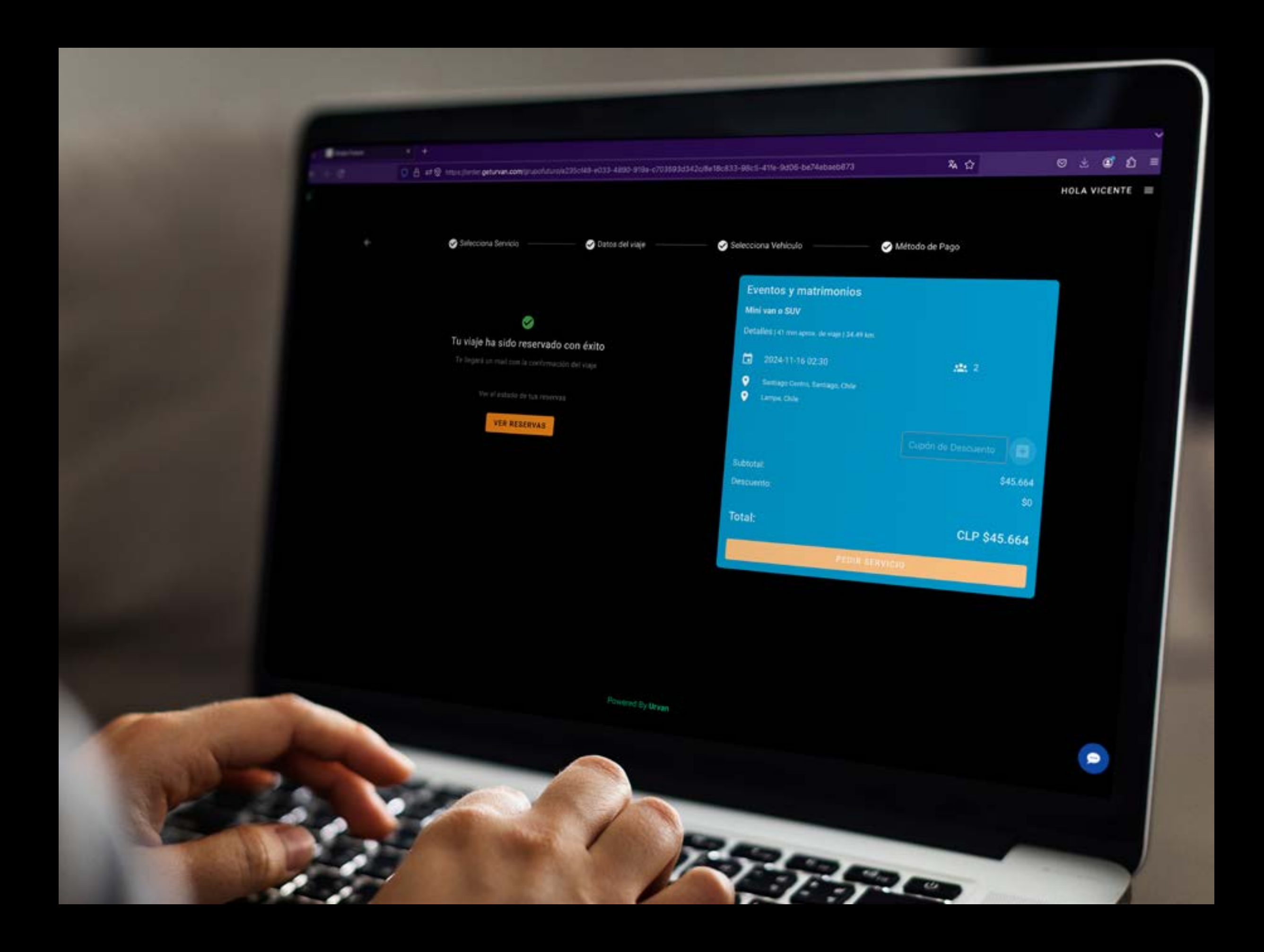

6. Recibirás la reserva con toda la información en tu correo electrónico

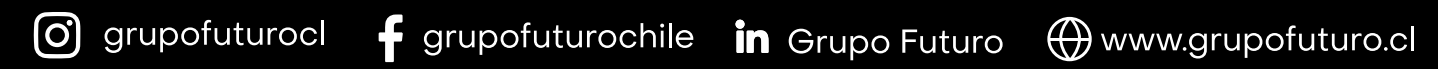

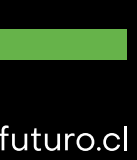

## GRUPO - UIURU

Sigrupofuturocl - grupofuturochile in Grupo Futuro 🕀 www.grupofuturo.cl

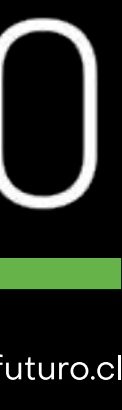